#### https://www.ovh.com/fr/ , puis WEBMAIL dans la barre des menus

| Fichier Edition Affichage Favoris Outil  | <i>₽</i> • 6<br>s ?                       | Identifié par VeriSign 🖉 🍯 Hébergement I                               | nternet, Clo X                                                  |                                 |
|------------------------------------------|-------------------------------------------|------------------------------------------------------------------------|-----------------------------------------------------------------|---------------------------------|
| Innovation is Freedon                    | 1                                         |                                                                        | Espace client   Webr                                            | mail   Support   Rechercher Q   |
| WEB                                      | CLOUD                                     | TÉLÉCOM                                                                | MARKETPLACE                                                     | À PROPOS                        |
| <b>Serveurs</b><br>GAMME HC<br>Optimisée | <b>Dédiés</b><br>DSTING<br>pour la virtua | lisation<br><sub>Арагиї</sub> de<br><b>59,996</b> нт/mois<br>Commander | vmw<br>PROXI<br>© SOLU<br>II Para<br>Hyr                        | vare°<br>Mox<br>Ilels'<br>ber-V |
| Ne                                       | WS 19/10/2015 > Cloud > «                 | Comment migrer des grappes de                                          | stockage OpenZFS» Lire toutes les n                             | ews                             |
| Entrez ici v                             | Trou<br>otre nom de domaine .com          | ivez votre nom de do<br>.fr .net .be сом                               |                                                                 | ELER                            |
| Découvrez                                | nos solutions We                          | b, nos Infrastructur                                                   | es Cloud et nos offres<br>It de votre visite et de réaliser des | s Télécom<br>oĸ                 |

#### Page suivante

|                                               | 0.04                                                               |                                                                                               | <i>•</i>        |                                                 | $\sim \sim$ |
|-----------------------------------------------|--------------------------------------------------------------------|-----------------------------------------------------------------------------------------------|-----------------|-------------------------------------------------|-------------|
| hier Edition Affichage Favoris Outils ?       |                                                                    | leglements ALC                                                                                | 🧶 Webmail - OVH | ×                                               | 10 X        |
| Portail Orange Actu, Spor                     |                                                                    |                                                                                               |                 |                                                 |             |
| OVH.com<br>Innovation is Freedom              |                                                                    |                                                                                               | Espace Clien    | t   Webmail 🔺   Support                         |             |
|                                               | Se connecter au                                                    | ı Webmail                                                                                     |                 |                                                 |             |
| 958<br>951                                    | Saisissez votre adresse e-mail<br>vers la page de connexion de voi | pour être redirigé<br>tre Webmail                                                             |                 |                                                 |             |
| Comexion sécur                                |                                                                    | noriser cette adresse e-mail                                                                  |                 |                                                 |             |
|                                               |                                                                    |                                                                                               |                 |                                                 |             |
|                                               |                                                                    |                                                                                               |                 |                                                 |             |
|                                               | 1 147 1 1                                                          |                                                                                               |                 |                                                 |             |
| ſ                                             | Les Webmails propo                                                 | osés par OVH                                                                                  |                 |                                                 |             |
|                                               | Les Webmails propo                                                 | osés par OVH                                                                                  | Ĕ               | xchange                                         |             |
|                                               | Les Webmails propo                                                 | osés par OVH<br>E Exchange                                                                    | Le Wi           | standing a l'offre                              |             |
| Le Webmail lié à l'offre<br>d'hébergement web | Les Webmails propo                                                 | esés par OVH<br>E Exchange                                                                    | Le We<br>Ex     | ebmail lié à l'offre                            |             |
| Le Webmail lié à l'offre<br>d'hébergement web | Les Webmails propo<br>hostedemail ié à l'offre<br>ADSL OVH<br>①    | osés par OVH<br><b>€® Exchange</b><br>Le Webmail lié à l'offre<br>Exchange 2013<br><b>€</b> ⊕ | Le We           | ebmail lié à l'offre<br>change 2010             |             |
| Le Webmail lié à l'offre<br>d'hébergement web | Les Webmails propo<br>hostedemail isé à l'offre<br>ADSL OVH<br>E   | osés par OVH<br>€® Exchange<br>Le Webmail lié à l'offre<br>Exchange 2013<br>€® ①              | – – Le We       | tomail lifé à l'offre<br>change 2010<br>Imili ⊕ |             |

Mentionner votre adresse Mail sous forme <a href="mailto:xxxxx@alc-44340.fr">xxxxxx@alc-44340.fr</a>

Page suivante

|                                            |                      |                           | 0.4                                                                                                    | _                |       | -         |            |
|--------------------------------------------|----------------------|---------------------------|----------------------------------------------------------------------------------------------------|------------------|-------|-----------|------------|
| Eichiar Edition Affichage Exercit Outile 2 | =webadmin@alc-44340. | r þ÷                      | Roundcube Webmail 1.1.2                                                                                                    | 2 : ×            |       | 0.00      |            |
| Antriage Pavois Outils :                   |                      |                           |                                                                                                    |                  |       |           |            |
|                                            |                      |                           |                                                                                                    |                  |       |           |            |
|                                            |                      |                           |                                                                                                    |                  |       |           |            |
|                                            |                      |                           |                                                                                                    |                  |       |           |            |
|                                            |                      |                           |                                                                                                    |                  |       |           |            |
|                                            |                      |                           |                                                                                                    |                  |       |           |            |
|                                            |                      | roundcube 🥣               | 1                                                                                                    |                  |       |           |            |
|                                            |                      |                           |                                                                                                    |                  |       |           |            |
|                                            |                      | Nom d'utilisateur webadmi | in@alc-44340.fr                                                                                                    |                  |       |           |            |
|                                            |                      | Mot de passe              |                                                                                                    |                  |       |           |            |
|                                            |                      |                           |                                                                                                    |                  |       |           |            |
|                                            |                      |                           | Connexion                                                                                                    |                  |       |           |            |
|                                            |                      |                           | and the second second second second second second second second second second second second second second second                                                                                                    |                  |       |           |            |
|                                            |                      |                           |                                                                                                    |                  |       |           |            |
|                                            |                      |                           |                                                                                                    |                  |       |           |            |
|                                            |                      | Roun                      | ndcube Webmail 1.1.2                                                                                                    |                  |       |           |            |
|                                            |                      |                           |                                                                                                    |                  |       |           |            |
|                                            |                      |                           |                                                                                                    |                  |       |           |            |
|                                            |                      |                           |                                                                                                    |                  |       |           |            |
|                                            |                      |                           |                                                                                                    |                  |       |           |            |
|                                            |                      |                           |                                                                                                    |                  |       |           |            |
|                                            |                      |                           |                                                                                                    |                  |       |           |            |
|                                            |                      |                           |                                                                                                    |                  |       |           |            |
|                                            |                      |                           |                                                                                                    |                  |       |           |            |
|                                            |                      |                           |                                                                                                    |                  |       |           |            |
|                                            |                      |                           |                                                                                                    |                  |       |           |            |
|                                            |                      |                           |                                                                                                    |                  |       |           |            |
|                                            |                      |                           |                                                                                                    |                  |       |           |            |
|                                            |                      |                           |                                                                                                    |                  |       |           | 15:35      |
|                                            |                      |                           | and the second second se | 100 million (100 | - 🦊 🙆 | 9 🔍 🏲 🛱 🔶 | 20/10/2015 |

Mentionner votre mot de passe (fourni avec l'adresse mail de votre section). Puis « connexion ». Vous accédez à votre boite mail.

Page suivante

| A market for the second second | oundcube/?_task=mail&_mbox=INB                | x                | <u>♦</u> 5€-Q              | Roundcube Webmail 1.1.2 :. | ×          |               |                 | □ x ↑ ★ ∅   |
|----------------------------------------------------------------------------------------------------|-----------------------------------------------|------------------|----------------------------|----------------------------|------------|---------------|-----------------|-------------|
| Fichier Edition Affichage Favor                                                                                                    | is Outils ?                                   |                  |                            |                            |            |               |                 |             |
| 🚕 🛄 Portail Orange Actu, Spor                                                                                                    |                                               |                  |                            |                            |            |               |                 |             |
| À propos de                                                                                                    |                                               |                  |                            |                            |            | webadmin      | Dalc-44340.fr ሀ | Déconnexion |
| roundcube 🍣                                                                                                    |                                               |                  |                            |                            | 🔀 Courriel | 🔔 Carnet d'ad | resses 🔅 Pa     | ramètres 🔺  |
| Actualiser Rédiger                                                                                                    | 1222 - Di - 1<br>Répondre à Réacheminer Suppr | er Pourriels Mar | rquer Plus                 |                            | Tous       | ¢ Q.+         |                 | 0           |
| Boîte de réception                                                                                                    | Ø≁ Objet                                      |                  |                            | C                          | )e         | Date          | <b>↓</b> Taille | P 0         |
| /* Brouillons                                                                                                    |                                               |                  |                            |                            |            |               |                 |             |
| Envoyés                                                                                                    |                                               |                  |                            |                            |            |               |                 |             |
| Pourriels                                                                                                    |                                               |                  |                            |                            |            |               |                 |             |
| Corbeille                                                                                                    |                                               |                  |                            |                            |            |               |                 |             |
| Trash                                                                                                    |                                               |                  |                            |                            |            |               |                 |             |
| <ul> <li>Ф</li> <li>Ф</li> </ul>                                                                                                    | Sélectionner                                  | Fils ÷           | La boîte de courriel est v |                            |            |               |                 |             |
|                                                                                                    |                                               |                  |                            |                            |            | A 🖗 🙆 🗿       |                 | 15:39       |
|                                                                                                    |                                               |                  |                            |                            |            |               |                 | 20/10/2015  |

Vous pouvez aussi paramétrer votre boite de messagerie personnelle en allant sur le site :

#### http://guides.ovh.com/printPage/ConfigurationEmail

<u>ATTENTION</u> : Si vous utilisez Windows Live Mail, il y a quelques soucis de programmation. Par contre en installant MOZILLA thunderbird l'installation se fait aisément et sans complication.